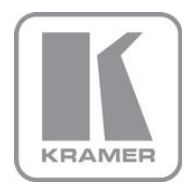

KRAMER ELECTRONICS LTD.

# **USER GUIDE**

**EDID Designer Guide** Version 4.0

Preliminary

P/N: 2900-300246 Rev 1

### Contents

| 1   | Introduction                                 | 1  |
|-----|----------------------------------------------|----|
| 1.1 | Application                                  | 1  |
| 1.2 | Minimum System Requirements                  | 2  |
| 2   | Installing EDID Designer                     | 3  |
| 3   | Defining the EDID Designer                   | 6  |
| 4   | Using the EDID Designer                      | 10 |
| 4.1 | Connecting to Saved EDID Files               | 10 |
| 4.2 | Connecting to a Device                       | 11 |
| 4.3 | Writing an EDID to an Input                  | 12 |
| 4.4 | Opening an EDID                              | 13 |
| 4.5 | Editing an EDID                              | 13 |
| 4.6 | Copying or Deleting an EDID to/from the Disk | 14 |
| 5   | Editing an EDID                              | 16 |
| 5.1 | Using the Simplified Tab                     | 17 |
| 5.2 | Simplified - General Information             | 18 |
| 5.3 | Using the Advanced Tab                       | 24 |
| 5.4 | Using CEA Extensions                         | 27 |

# Figures

| Figure 1: Main Screen  | 6 |
|------------------------|---|
| Figure 2: Full Screen  | 7 |
| Figure 3: EDID Sources | 9 |

## 1 Introduction

Welcome to Kramer Electronics! Since 1981, Kramer Electronics has been providing a world of unique, creative, and affordable solutions to the vast range of problems that confront video, audio, presentation, and broadcasting professionals on a daily basis. In recent years, we have redesigned and upgraded most of our line, making the best even better!

Our 1,000-plus different models now appear in 11 groups that are clearly defined by function: GROUP 1: Distribution Amplifiers; GROUP 2: Switchers and Routers; GROUP 3: Control Systems; GROUP 4: Format/Standards Converters; GROUP 5: Range Extenders and Repeaters; GROUP 6: Specialty AV Products; GROUP 7: Scan Converters and Scalers; GROUP 8: Cables and Connectors; GROUP 9: Room Connectivity; GROUP 10: Accessories and Rack Adapters and GROUP 11: Sierra Products.

### 1.1 Application

Kramer's **EDID Designer** is a powerful and versatile software application for viewing and editing extended display identification data (EDID) that is used in most of today's HDMI and DVI systems.

The EDID block described in the **EDID Designer** advanced mode follows the white paper that provides the industry standard for EDID: <u>VESA Enhanced Extended</u> <u>Display Identification Data Standard (Defines EDID Structure Version 1, Revision</u> <u>4) Release A, Revision 2, September 25, 2006</u>.

The application is intended for installers during product installation for troubleshooting and fixing EDID information.

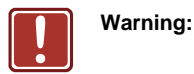

This application is for trained and experienced personnel who are familiar with EDID concepts and their use. Using this application improperly might lead to loss of picture, sound or other system issues.

### 1.2 Minimum System Requirements

Operating system: Win 7 or higher, 32 or 64 bit.

Minimum HW requirements (same as for running Win7):

- 1GHz (gigahertz) or faster 32-bit (x86) or 64-bit (x64) processor
- 1GB (gigabyte) RAM (32-bit) or 2GB RAM (64-bit)
- 16GB available hard disk space (32-bit) or 20GB (64-bit)
- DirectX 9 graphics device with WDDM 1.0 or higher driver

For getting the most of the application we recommend using screens with a minimal resolution of 1024x768, higher resolutions are preferred.

# 2 Installing EDID Designer

EDID Designer features one-click installation for a fast and trouble-free setup.

#### To install EDID Designer:

 Navigate to the Kramer's EDID Designer Web site and click the install link: <u>www.kramerelectronics.com/downloads/setups/ediddesigner/setup.exe</u> The file downloads to the lower left corner of your browser:

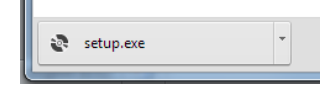

#### 2. Click setup.exe.

A security warning opens:

| C | )pen File | - Security W                                     | arning                                                                                                    | 23  |
|---|-----------|--------------------------------------------------|----------------------------------------------------------------------------------------------------|-----|
|   | Do you    | want to ru                                       | n this file?                                                                                                    |     |
|   |           | Name:<br>Publisher:<br>Type:<br>From:            | C:\Users\fstrauss\Downloads\setup (1).exe<br><u>Kramer Electronics LTD.</u><br>Application<br>C:\Users\fstrauss\Downloads\setup (1).exe<br>Run Cance | a   |
|   | 📝 Alwa    | ys ask before                                    | opening this file                                                                                                    |     |
|   | ٢         | While files fr<br>potentially ha<br>you trust. W | om the Internet can be useful, this file type can<br>am your computer. Only run software from publishe<br><u>hat's the risk?</u>                     | ers |

3. Click Run.

An application installation warning appears:

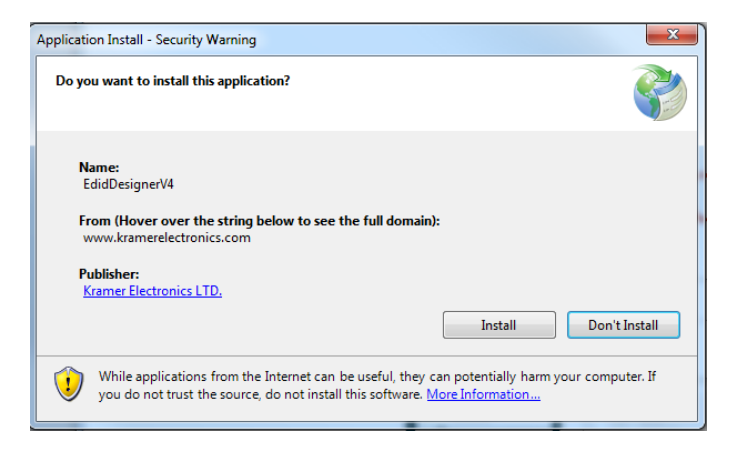

4. Click Install.

**Note:** At this stage, a message appears if DotNet 4.5 is not installed on your computer. Follow the instructions to install DotNet 4.5. After installation you may be required to reset the computer. Perform the reset and do not take any further action. **EDID Designer** continues to install automatically.

The installation progress window appears:

| (50%) Installing EdidDesignerV4                                                                                                  | x      |
|----------------------------------------------------------------------------------------------------|--------|
| Installing EdidDesignerV4<br>This may take several minutes. You can use your computer to do other ta<br>during the installation. | isks   |
| Name: EdidDesignerV4                                                                                                    |        |
| From: www.kramerelectronics.com                                                                                                  |        |
|                                                                                                    |        |
| Downloading: 753 KB of 1.46 MB                                                                                                   |        |
|                                                                                                    |        |
|                                                                                                    | Cancel |

5. When complete, the application opens and the following message appears in the upper-left corner of the app:

| 🚷 Kramer EDID Designer(V4) |   |
|----------------------------|---|
| Updating Devices Adapters  | 0 |
| INPUTS                     |   |

The latest version of the device adapters downloads from the Web. Allow it to run to completion the first time otherwise device adapters or their latest versions might not be available for use.

To launch EDID Designer:

 Click Start and click on the application. The EDID Designer main screen opens (see Figure 1) and automatically updates device adapters.

# 3 Defining the EDID Designer

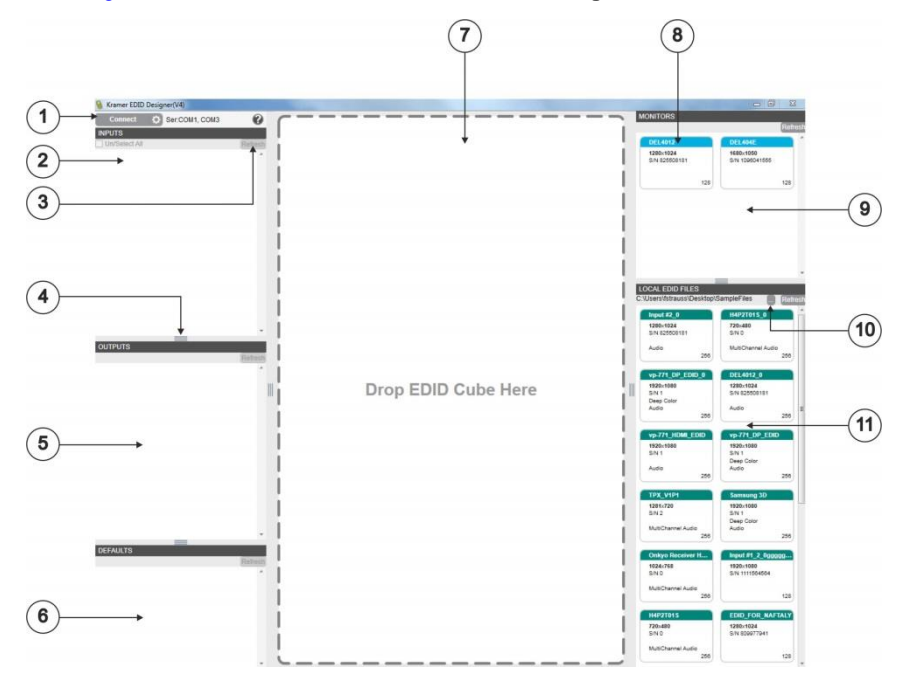

Figure 1 defines the basic elements of the EDID Designer main screen.

#### Figure 1: Main Screen

| # | Feature                           | Function                                                                                                    |
|---|-----------------------------------|----------------------------------------------------------------------------------------------------|
| 1 | CONNECT Bar                       | Connects an attached device (serial or Ethernet)                                                                                                    |
| 2 | INPUT Panel                       | Displays all available EDIDs on EEPROM of the relevant input<br>channel of the connected device                                                                        |
| 3 | REFRESH Button                    | Reloads all EDID information from the chosen source to the<br>panel                                                                                                    |
| 4 | Resizing Handle                   | Drag any handle to resize the desired panel                                                                                                    |
| 5 | OUTPUT Panel                      | Displays all EDIDs of the devices/monitors connected to the<br>outputs of the connected device                                                                         |
| 6 | DEFAULT EDID<br>DEFINITIONS Panel | Displays all available default Kramer's EDID definitions                                                                                                    |
| 7 | EDID Display Panel                | Displays the chosen EDID for editing or viewing (of read-only EDIDs)                                                                                                   |
| 8 | EDID Cube                         | The graphic representation of an available EDID, showing title, resolution, manufacturer and serial number taken from the <i>General Information</i> tab               |
|   |                                   | Since EDID blocks saved on a device input's EEPROM have no file<br>name, we recommend using the serial number field as a file<br>identifier when editing an EDID block |

| #  | Feature                  | Function                                                                     |  |
|----|--------------------------|------------------------------------------------------------------------------|--|
| 9  | MONITOR Panel            | Displays the EDID of any monitor connected to the PC running the application |  |
| 10 | Browse Button            | Click to browse the disk for EDID files                                      |  |
| 11 | LOCAL EDID FILE<br>Panel | Displays all saved EDID files from a disk location                           |  |

Figure 2 shows EDID Designer with a connected device, monitors, files, and an EDID open for editing with the following additional elements:

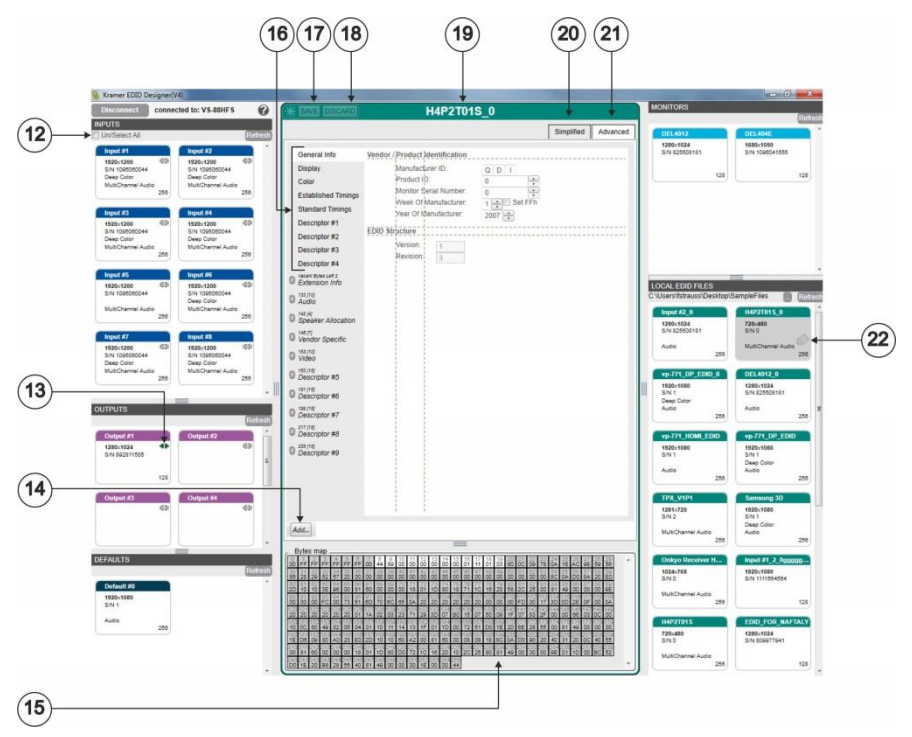

Figure 2: Full Screen

| #  | Feature                | Function                                                                                                    |
|----|------------------------|----------------------------------------------------------------------------------------------------|
| 12 | Select All Checkbox    | Check to select all inputs                                                                                                    |
| 13 | Connection Status Icon | Shows if the input or output is connected <sup>4</sup> or disconnected <sup>4</sup>                                                      |
| 14 | ADD Button             | Click to add and specify a CEA Extension                                                                                                 |
| 15 | Binary EDID Map        | Displays the binary representation of the EDID being<br>viewed or edited. The highlighted bytes represent the<br>selected descriptor tab |
| 16 | Descriptor Tabs        | Click each tab to open a list of descriptor-specific<br>parameters                                                                       |
| 17 | SAVE Button            | Click to save the changes to the source of the EDID being edited (disk file or device)                                                   |
| 18 | DISCARD Button         | Click to throw away all unsaved changes                                                                                                  |
| 19 | EDID Title             | Title of the EDID being edited                                                                                                    |
| 20 | SIMPLIFIED Tab         | Displays a shortened form of the EDID based on a<br>summary of commonly accessed functions                                               |
| 21 | ADVANCED tab           | Displays the full version of the EDID                                                                                                    |
| 22 | Active EDID status     | Displays the status of the EDID dragged to EDID Display<br>Panel (On Drag, On Edit, On View)                                             |

Figure 3 shows the sources of the EDIDs that are used by **EDID Designer** and whether they are read-only (R/O) or read/write (R/W).

**Note:** To edit an EDID from a R/O source (for example, a local PC monitor), save it locally on your PC. This changes it to a locally saved file that can be edited.

| Note:         Page: Comparison         Page: Comparison                                                                                                    | General Info<br>District Control (Control (Control | Imagence         Amount of the second second s |                                                                                                    |
|----------------------------------------------------------------------------------------------------|----------------------------------------------------------------------------------------------------|----------------------------------------------------------------------------------------------------|----------------------------------------------------------------------------------------------------|
| Unit (100)         O         Has can be can be can b | 0         Andreas refs           0         Andreas refs           0         Andreas refs           0         Andreas refs           0         Andreas refs           0         Andreas refs           0         Andreas refs           0         Andreas refs           0         Andreas refs           0         Andreas refs           0         Andreas refs           0         Andreas refs           0         Andreas refs           0         Andreas refs                                                                                                    |                                                                                                    | LOCE OUT ALL<br>CONTRACT ALL CONTRACT ALL CONTRACT<br>ALL CONTRACT ALL CONTRACT ALL CONTRACT<br>ALL CONTRACT ALL CONTRACT ALL CO                                                                                                    |
| Default (R/O)                                                                                                    |                                                                                                    |                                                                                                    | Autonew Autor<br>Autonew Autor<br>Autone |
| DVD P#                                                                                                    | vera<br>layer 8<br>LCD TV<br>wth Bull-in<br>Speakers 1                                                                                                    | LOD TV<br>peakers 0<br>PC<br>EDID<br>App                                                                                                    | Disk (R/W) Running Designer Dication Local Displays 1&2 Connected to PC Running App (R/O)                                                                                                    |

Figure 3: EDID Sources

## 4 Using the EDID Designer

**EDID Designer** is designed using drag-and-drop technology to make EDID file manipulation very easy and intuitive.

Any active EDID cube is dragged to the desktop panel for viewing or editing and when saved, it is saved to the source from which it was taken.

Legal drags are symbolized by a green cross + in the dragged cube and when dropped, the action is completed. Illegal drags are symbolized by a red no-entry symbol  $\varnothing$  in the cube and when dropped, the action is discarded.

### 4.1 Connecting to Saved EDID Files

EDID files are taken from and saved to the disk of the PC.

#### To load EDID files from the disk:

- 1. On the Local EDID Files panel, click the "" icon.
- 2. A Browse for Folder window opens.
- 3. Navigate to the desired folder and click OK.

The EDID files appear as cubes in the Local EDID Files panel.

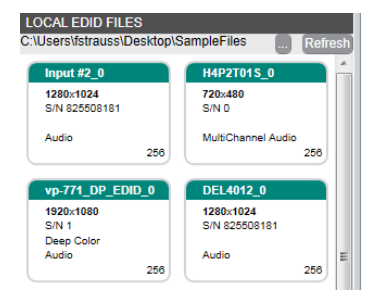

Note: When saving an EDID file on your PC, you give it a file name.

However, EDID files saved on display devices or Kramer matrices and other routing products have no file names. To match and compare EDID files from different sources we advise using the SN field of the EDID file. When editing an EDID file, change the SN field and use it as "file identifier" field.

### 4.2 Connecting to a Device

Connect to a Kramer device (for example, a matrix switcher) to view, edit and copy its EDIDs. The list of supported Kramer devices updates each time you launch the software and your PC is connected to the Internet.

**Note:** When a new version of **EDID Designer** is available for installation, a new version notification appears upon launch.

**Important:** When your Kramer device supports both Protocol 2000 and Protocol 3000 communication protocols, make sure it is set to Protocol 3000 mode.

#### To connect a device:

- Choose the connection method by clicking gear icon on the **Connect** button. The parameter window opens.
- 2. For Ethernet, enter the correct IP address and port number.

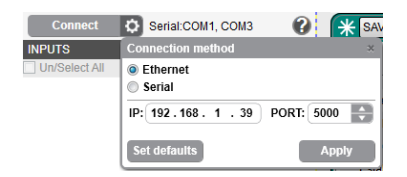

3. For Serial, check the desired port(s).

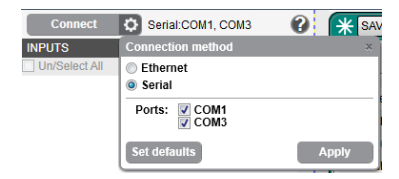

4. Click the Apply button to save the changes.

**Note:** For serial connections, after pressing the **Connect** button, **EDID Designer** scans all the checked ports and connects to the first one that responds with an active device. If multiple devices are connected, check only the port of the desired device. After successfully connecting to the device the **Connect** button becomes **Disconnect** and next to it, the device type is displayed.

All inputs, outputs and default EDIDs are displayed in the appropriate panel.

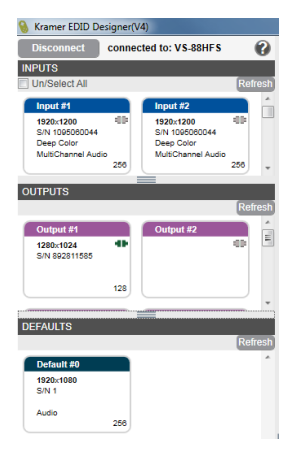

### 4.3 Writing an EDID to an Input

Changing the EDID block on your Kramer device input channels is a powerful way to take control of the signal your sources output. You can do that by writing an EDID block EDID from a file, a default EDID, a local monitor or from an output to an input.

**Important:** Before writing an EDID cube to an input, make sure to first sync (save) the EDID to its source.

#### To copy an EDID to an input:

 Click and drag the selected EDID from a saved EDID file, a local EDID File, a default EDID or an Output to the desired input or several inputs. When dropped, a warning message appears:

| H4P2T01S_0                                                    |
|---------------------------------------------------------------|
| Are you sure you want to copy<br>this Into selected input/s ? |
| Prevent device modification of data                           |
| YES NO                                                        |

**Note:** Some devices, by default, manipulate the written EDID to better suit their device properties. If desired, click the checkbox to prevent the device from modifying the data. In devices not supporting this prevention, the checkbox is grayed out. Note that modification of the written EDID might occur.

2. Click Yes to write the EDID to the input or No to discard and exit the action.

### 4.4 Opening an EDID

Monitor, output and default EDIDs are read-only. Local EDID files and inputs are read-write and editable.

#### To open (read or edit) an EDID:

Drag the selected EDID cube to the desktop panel and drop it.
 While writing to the desktop, the source cube shows +.
 After writing, the source cube shows an eye icon pencil icon (read-only) or a pencil icon (read-write) (see Figure 2).

### 4.5 Editing an EDID

#### To edit an EDID:

1. Click the desired EDID cube and drag it to the central EDID panel.

The EDID opens for viewing or editing. Only Input and Local EDID files (from the disk) are editable. Monitor, Output and Default EDIDs are read-only.

 Click on the desired tab, make any necessary changes. For a detailed description of tabs and their parameters, see Section 5.

**Note**: After making any change, the Save and Discard buttons and their reminder asterisk are enabled.

Note also that editing a new EDID before saving or discarding a previous EDID leaves the asterisk reminder on the source file. Before writing this EDID to an input, it must be recalled and saved, otherwise the unchanged source file will be written to the input.

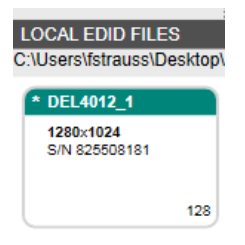

 Click Save to write the EDID to its source or Discard to throw out any changes made since the last save.

### 4.6 Copying or Deleting an EDID to/from the Disk

You can make additional copies of an EDID file on the disk or delete the file from the disk.

#### To make an additional copy of an EDID on the disk:

 In the Local EDID file panel, right-click the desired EDID cube. The Delete/Copy window opens.

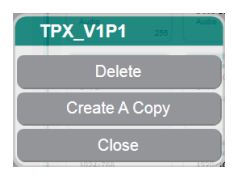

 Click Create a Copy. A warning message appears: Only this message appears when copying an input EDID to local files on the disk.

| TPX_V1P1                                           | Audio             |
|----------------------------------------------------|-------------------|
| Are you sure you w<br>Create a File-Copy<br>file ? | ant to<br>of this |
| YES N                                              | 10 )              |

3. Click Yes to make a copy or No to exit.

The copied file appears as a new cube in the upper-left corner of the Local EDID file panel with an \_0 extension.

#### To delete an EDID from the disk:

- In the Local EDID file panel, right-click the desired EDID cube. The Delete/Copy window opens.
- 2. Click Delete. A warning message appears:

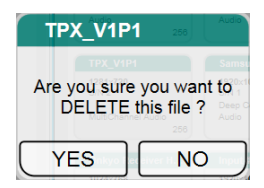

3. Click Yes to delete or No to exit.

## 5 Editing an EDID

**EDID Designer** allows the user to manipulate the full EDID, with all its parameters and extensions using the *Advanced* tab (see <u>Section 5.3</u>). The *Advanced* tab is a full representation of the EDID according the White Paper referenced in <u>Section 1</u>, and uses the exact field names used in the EDID white paper.

The *Simplified* tab (see <u>Section 5.1</u>) provides a summary view of the EDID showing the most frequently changed parameters based on the most commonly used functions. The *Simplified* tab takes its information from the *Advanced* tab. Changing any parameter changes the value in both tabs. Various logical operators also try to ensure that certain combinations of parameters cause only valid options to display for selection.

This guide does not provide a detailed explanation of all the EDID parameters. The user must be familiar with EDID structure and the meanings of fields in the descriptors and is referred to the White Paper for full explanations of the fields in the EDID.

### 5.1 Using the Simplified Tab

The Simplified mode is used for easy editing of the frequently used EDID properties. Since the EDID block structure includes many cross references between data fields, the Simplified mode prevents the user from creating EDID blocks that might cause signal compatibility issues and the application does NOT alter the EDID data block structure.

This means that in the Simplified mode the application denies any editing actions that might change the total size or order of the block. Adding or removing CEA extensions is prohibited. To make changes to the structure of the EDID block, use the Advanced mode.

Simplified mode rearranges the displayed data in convenient and logical groups with shared functionality. This is in direct contrast to the advanced mode, where the exact block structure and content is maintained and displayed as it appears in the EDID.

### 5.2 Simplified - General Information

General information of the EDID block has no real functional meaning. We suggest using the SN as a cross-platform file identifier.

|                                                                                                    | Input #2                                                                                                    |
|----------------------------------------------------------------------------------------------------|----------------------------------------------------------------------------------------------------|
|                                                                                                    | Simplified Advanced                                                                                                    |
| General Info                                                                                                    | Vendor / Product identification                                                                                                    |
| Video- Established Timings<br>Video- Standard Timings<br>Video-Detailed Timings<br>HDMI Audio<br>HDMI Spec Features | Manufacturer ID: D E L<br>Product ID: 61461<br>Monitor Serial Number: 1095060044<br>Week Of Manufacturer: 43 Set FFh<br>Year Of Manufacturer: 2012<br>EDID Structure<br>Version: 1<br>Revision: 3 |
| Putes mon                                                                                                    |                                                                                                    |
| $\begin{array}{c c c c c c c c c c c c c c c c c c c $                                                              | $ \begin{array}{c c c c c c c c c c c c c c c c c c c $                                                                                                    |

### 5.2.1 Simplified – Video - Established Timings

*Video-Established-Timings* are collected from established timing 1 & 2, the most common and standard resolutions. The source outputs the highest possible resolution checked from this list, only if there are not compatible resolutions under the standard and detailed timing.

The same or similar established timings lists may be located in several sections of the EDID block. In the simple mode, since we display only one aggregated list, following rules apply:

- If a resolution is checked in the list, it is "checked" in at least one place in the block
- If a user checks a resolution, it is checked in all relevant resolution lists
- If a user unchecks a resolution from the list, it is unchecked from all relevant places in all lists

As an example, if the resolution 640x480@60Hz is marked in two lists out of three, and the user unchecks and rechecks it in the simple mode, the EDID block changes since the 640x480@60Hz resolution is now checked in all three lists.

| * SAVE DISCARD                                                       | Input #2                                                                                   |                                                      |
|----------------------------------------------------------------------|--------------------------------------------------------------------------------------------|------------------------------------------------------|
|                                                                      |                                                                                            | Simplified Advanced                                  |
| General Info                                                         | Established Timing I                                                                       |                                                      |
| Video- Established Timings                                           | ▼ 720×400 @ 70 Hz<br>720×400 @ 88 Hz                                                       |                                                      |
| Video- Standard Timings                                              | ✓ 640×480 @ 60 Hz<br>640×480 @ 67 Hz                                                       |                                                      |
| Video-Detailed Timings                                               | 640×480 @ 72 Hz                                                                            |                                                      |
| HDMI Audio                                                           | ₩ 640×480 @ 75 HZ<br>800×600 @ 56 Hz                                                       |                                                      |
| HDMI Spec Features                                                   | 800×600 @ 60 Hz Established Timing II                                                      |                                                      |
|                                                                      | 800×600 @ 72 Hz                                                                            |                                                      |
|                                                                      | 832×624 @ 75 Hz                                                                            |                                                      |
|                                                                      | 1024×768 @ 87 Hz, interlaced (1024×768i)<br>✓ 1024×768 @ 60 Hz                             |                                                      |
|                                                                      | 1024×768 @ 70 Hz<br>1024×768 @ 75 Hz                                                       |                                                      |
|                                                                      | ✓ 1280×1024 @ 75 Hz<br>Manufacturor's Timings                                              |                                                      |
|                                                                      | 1152x870 @ 75 Hz (Apple Macintosh II)                                                      |                                                      |
|                                                                      |                                                                                            |                                                      |
|                                                                      |                                                                                            |                                                      |
| Bytes map                                                            |                                                                                            |                                                      |
| 0 1 2 3 4 5 6 7 8<br>00 FF FF FF FF FF FF 00 10                      | 9 10 11 12 13 14 15 16 17 18 19 20 21 22 2<br>AC 15 F0 4C 4A 45 41 2B 16 01 03 80 34 20 7  | 3 24 25 26 27 28 29<br>8 EE 1E C5 AE 4F 34           |
| 30 31 32 33 34 35 36 37 38<br>B1 26 DE 50 54 A5 4B 00 81             | 39 40 41 42 43 44 45 40 47 48 49 50 51 52 5<br>80 A9 40 D1 00 71 4F 01 01 01 01 01 01 01 0 | 3 54 55 56 57 58 59<br>1 28 3C 80 AD 70 BD           |
| 23 40 30 20 38 00 06 44 21                                           | 00 00 1A 00 00 00 FF 00 46 35 32 35 4D 32 4                                                | 3 84 85 85 87 88 89<br>1 52 41 45 4A 4C BA           |
| 00 00 00 FC 00 44 45 4C 4C                                           | 20 55 32 34 31 30 DA 20 20 00 00 FD 00 3                                                   | 8 4C 1E 51 11 00 0A                                  |
| 20 20 20 20 20 20 20 01 00 02                                        | 03 13 00 23 02 00 00 8A 03 0C 00 10 00 40 0                                                | 2 20 80 00 00 00 00 00<br>3 174 175 176 177 178 179  |
| 00 00 00 00 00 00 00 00 00 00 00 180 181 182 183 184 185 186 187 188 | 00 00 00 00 00 00 00 00 00 00 00 00 00                                                     | 0 00 00 00 00 00 00 00<br>13 204 205 206 207 208 209 |
| 00 00 00 00 00 00 00 00 00 00<br>210 211 212 213 214 215 216 217 218 | 00 00 00 00 00 00 00 00 00 00 00 00 00                                                     | 0 00 00 00 00 00 00 00<br>3 234 235 238 237 238 239  |
| 00 00 00 00 00 00 00 00 00 00<br>240 241 242 243 244 245 246 247 248 | 00 00 00 00 00 00 00 00 00 00 00 00 00                                                     | 00 00 00 00 00 00                                    |
|                                                                      | 00 00 00 00 00 00 5A                                                                       |                                                      |

### 5.2.2 Simplified – Video - Standard Timings

*Video-Standard-Timings* gathers any standard timings (regular and from all descriptors) set to display as 'Standard-Timing'. The source outputs the highest possible resolution defined in this list, only if there no compatible resolutions under the detailed timing resolutions. The user can locally save a standard timing from the EDID block or import to it a standard resolution from the working directory.

*Import function*: Standard timings are in fact detailed timing with exact screen ratios. Under the import option you see only saved detailed timing, which is mapped to a valid standard-timing. Standard timings already in use in this EDID are marked as checked.

| * SAVE DISCARD                                                                                                    | Input #2                                                                                                    |                                                                                                    |
|----------------------------------------------------------------------------------------------------|----------------------------------------------------------------------------------------------------|----------------------------------------------------------------------------------------------------|
|                                                                                                    |                                                                                                    | Simplified Advanced                                                                                                    |
| General Info<br>Video-Estabilished Timings<br>Video-Standard Timings<br>Video-Detailed Timings<br>HDMI Audio<br>HDMI Spec Features | ControuteResolutions<br>× testadors: [20]=<br>× y pour taic. 0 = 0 = 0 1 = 4 3 ⊕ 10=5.4 ○ 11=15.9<br>Vertical frequency: (0) = 9                                                                                                 | <ul> <li>→ Import</li> <li>✓ 1152/4:3@75</li> <li>■ 1280/16:9@60</li> <li>■ 1280/16:9@60</li> <li>■ 1280/16:9@60</li> <li>■ 1280/16:10@60</li> </ul> |
|                                                                                                    | CopmputerResolutions<br>X resolution: 1000 ←<br>XY pixel ratio: 00=16:10 ● 01=4:3 0 10=5:4 0 11=16:9<br>Vertical frequency: 60 ←                                                                                                 | () Import                                                                                                    |
|                                                                                                    | CopmputerResolutions<br>X resolution: 1920 ←<br>XY puer lato: ● 00=610 ● 01=4.3 ● 10=5.4 ● 11=16.9<br>Vertical frequency: 50 ←                                                                                                   | () Import                                                                                                    |
|                                                                                                    | CopmputerResolutions           X resolution:         11121-4           XY puer ratio:         00-16.10         0.1=4.3         10=5.4         11=16.9           Vertical frequency:         75-4         11=16.9         11=16.9 | () Import                                                                                                    |
|                                                                                                    | CopmputerResolutions<br>X resolution: 256 5-4<br>XY pokeriatics: @ 00=16.10 @ 01=4.3 @ 10=5.4 @ 11=16.9<br>Vertical frequency: 01 5-4                                                                                            | (v) Import                                                                                                    |
|                                                                                                    | CopmputerResolutions<br>X resolution: 256 1+4<br>XY polaritot: •• 00=16:10 01=4:3 10=5:4 11=16:9<br>Vertical frequency: 61 1+4                                                                                                   | ( Import                                                                                                    |
|                                                                                                    | CopmputerResolutions<br>X resolution: 1256 →<br>XY your ratio: ● 00=16:10 ● 01=4:3 ● 10=5:4 ● 11=16:9<br>Vertical frequency: 61 →                                                                                                | ⊙ Import                                                                                                    |
|                                                                                                    | CopmputerResolutions           X resolution: 1256 [+4]           XY pole ratio: ● 00=16:10           01=4:3         0 10=5:4           11=16:9           Vertical frequency: [51]                                                | ⊙ import                                                                                                    |
|                                                                                                    |                                                                                                    |                                                                                                    |
| Rytes map                                                                                                    |                                                                                                    |                                                                                                    |
| 00 FF FF FF FF FF FF 00 10                                                                                                    | AC 15 F0 4C 4A 45 41 28 16 01 03 80 34 20 78 EE 1E C5 AE 4F 3                                                                                                    | 4 B1 28 0E 50 54 A5 48 00 81                                                                                                    |
| 39 40 41 42 43 44 45 45 47<br>80 A9 40 D1 00 71 4F 01 01                                                                           | 46 49 50 51 52 33 56 55 50 77 56 56 00 01 53 55 66 00 06 44 2                                                                                                    | 1 00 00 1A 00 00 00 FF 00 46                                                                                                    |
| 35 32 35 4D 32 41 52 41 45                                                                                                    | 4A 4C 0A 00 00 00 FC 00 44 45 4C 4C 20 55 32 34 31 30 0A 20 2                                                                                                    | 0 00 00 00 FD 00 38 4C 1E 51                                                                                                    |
| 11 00 0A 20 20 20 20 20 20                                                                                                    | 01 00 02 03 13 00 23 02 00 00 6A 03 0C 00 10 00 40 00 20 80 0                                                                                                    |                                                                                                    |
|                                                                                                    |                                                                                                    | 0 00 00 00 00 00 00 00 00 00                                                                                                    |
|                                                                                                    |                                                                                                    |                                                                                                    |

### 5.2.3 Simplified – Video - Detailed Timings

*Video-Detailed-Timing* gathers details from all descriptors set to display as "detailed-timing". The source outputs the highest possible resolution defined on this list.

Import/Export – from/to attached Detailed Timings list. "In-use" list items are marked as checked.

| * SAVE DISCARD                                                       | Input #2                                                                                                    |                              |                                       |                      |
|----------------------------------------------------------------------|----------------------------------------------------------------------------------------------------|------------------------------|---------------------------------------|----------------------|
|                                                                      |                                                                                                    |                              | Simplified                            | Advanced             |
|                                                                      |                                                                                                    |                              |                                       |                      |
| General Info                                                         | Detailed-Timing #1                                                                                                    |                              |                                       |                      |
| Video- Established Timings                                           | Pixel Clock : 154000                                                                                                    | <ul> <li>Import</li> </ul>   | Export to Krar                        | ner's List           |
| Video- Standard Timings                                              | Horizontal Addressable Video in pixels 1920                                                                                                    |                              |                                       |                      |
| Video-Detailed Timings                                               | Vertical Addressable Video in lines 1200                                                                                                    |                              |                                       |                      |
| HDMI Audio                                                           | Horizontal blanking pixels 160                                                                                                    |                              |                                       |                      |
| HDMI Spec Features                                                   | Horizontal Front Porch in pixels 40                                                                                                    |                              |                                       |                      |
|                                                                      | Vertical Front Porch in lines 3                                                                                                    |                              |                                       |                      |
|                                                                      | Horizontal sync pulse width pixels 32                                                                                                    |                              |                                       |                      |
|                                                                      | Vertical sync pulse width lines 6                                                                                                    |                              |                                       |                      |
|                                                                      | Horizontal Addressable Video Image Size in mm 518                                                                                                    |                              |                                       |                      |
|                                                                      | Vertical Addressable Video Image Size in mm 324                                                                                                    |                              |                                       |                      |
|                                                                      | Right Horizontal Border or Left Horizontal Border in pixels 0                                                                                                |                              |                                       |                      |
|                                                                      |                                                                                                    |                              |                                       |                      |
|                                                                      | Interlaced                                                                                                    |                              |                                       |                      |
|                                                                      | Stereo Viewing Support:                                                                                                    |                              |                                       |                      |
|                                                                      | Normal Display – No Stereo<br>Field sequential stores right image when stores sure signal = 1                                                                |                              |                                       |                      |
|                                                                      | <ul> <li>Field sequential stereo, left image when stereo sync signal = 1</li> <li>Field sequential stereo, left image when stereo sync signal = 1</li> </ul> |                              |                                       |                      |
|                                                                      | 2-way interleaved stereo, right image on even lines                                                                                                    |                              |                                       |                      |
|                                                                      | 4-way interleaved stereo                                                                                                    |                              |                                       |                      |
|                                                                      | Side-by-Side Interleaved stereo                                                                                                    |                              |                                       |                      |
|                                                                      | Sync type:<br>Analog                                                                                                    |                              |                                       |                      |
|                                                                      | Analog Composite Sync                                                                                                    |                              |                                       |                      |
|                                                                      | Bipolar Analog Composite Sync                                                                                                    |                              |                                       |                      |
|                                                                      | Without Serrations                                                                                                    |                              |                                       |                      |
|                                                                      | O with Senations (H-sync during v-sync)                                                                                                    |                              |                                       |                      |
|                                                                      | <ul> <li>Sync On Green Signal only</li> <li>Sync On all three (RGB) video signals</li> </ul>                                                                 |                              |                                       |                      |
|                                                                      | Oigital                                                                                                    |                              |                                       |                      |
|                                                                      | Digital Composite Sync                                                                                                    |                              |                                       |                      |
|                                                                      | With Serrations (H-sync during V-sync)  Related Senarate Surger                                                                                              |                              |                                       |                      |
|                                                                      | Vertical Sync is Positive                                                                                                    |                              |                                       |                      |
|                                                                      | V Horizontal Sync is Positive                                                                                                    |                              |                                       |                      |
|                                                                      |                                                                                                    |                              |                                       |                      |
|                                                                      |                                                                                                    |                              |                                       | _                    |
| Putos mon                                                            | <b>—</b>                                                                                                    |                              |                                       |                      |
| 0 1 2 3 4 5 6 7 8                                                    | 9 10 11 12 13 14 15 16 17 18 19 20 21 22 23 24 26 28 27 28<br>AC 15 50 45 44 45 41 28 18 01 00 90 24 20 70 55 45 45 45 45                                    | 29 30 31 3                   | 2 33 34 35 3                          | 37 38                |
| 39 40 41 42 43 44 45 46 47<br>80 49 40 D1 00 71 4E 01 01             |                                                                                                    |                              |                                       | 5 76 77              |
| 78 79 80 81 82 83 84 85 86<br>35 32 35 4D 32 41 52 41 45             | 87 88 89 90 91 92 93 94 95 96 97 98 99 100 101 102 103 104 105 106 1<br>4A 4C DA 00 00 90 92 00 FC 00 44 45 4C 4C 20 55 32 34 31 30 0A 20 1                  |                              | 0 111 112 113 11<br>0 FD 00 38 40     | 4 115 116<br>C 1E 51 |
| 117 118 119 120 121 122 123 124 125<br>11 00 0A 20 20 20 20 20 20 20 | 120 127 128 129 130 131 132 133 134 136 130 137 138 139 140 141 142 143 144 145 1<br>01 00 02 03 13 00 23 02 00 00 6A 03 0C 00 10 00 40 00 20 80             | 146 147 148 14<br>00 00 00 0 | 19 150 151 152 15<br>0 00 00 00 00 00 | 3 154 155            |
| 158 157 158 159 160 161 162 163 164<br>00 00 00 00 00 00 00 00 00 00 | 165 166 167 168 166 170 171 172 173 174 175 176 177 178 179 180 181 182 183 184 1<br>00 00 00 00 00 00 00 00 00 00 00 00 00                                  | 185 188 187 18<br>00 00 00 0 | 8 189 190 191 19<br>0 00 00 00 00     | 2 193 194            |
| 195 196 197 198 199 200 201 202 203<br>00 00 00 00 00 00 00 00 00    | 104 205 208 207 208 209 210 211 212 213 214 215 218 217 218 218 220 221 222 223 2<br>00 00 00 00 00 00 00 00 00 00 00 00 00                                  | 224 225 228 22<br>00 00 00 0 | 228 229 230 23<br>0 00 00 00 00       | 1 232 233<br>0 00 00 |
| 234 235 236 237 238 239 240 241 242<br>00 00 00 00 00 00 00 00 00 00 | 243 244 245 246 247 248 249 250 251 252 253 254 255<br>DO 00 00 00 00 00 00 00 00 00 00 00 5A                                                                |                              |                                       | *                    |

### 5.2.4 Simplified – HDMI Audio

*HDMI Audio* screen is shown if a CEA extension block exists and one of its descriptors is AUDIO.

- If any of a particularly defined audio configuration (see advanced-ext'-audio) exists, check the block
- If none exists, uncheck the block
- If not checked, this sets all the matching "short-audio-blocks" to a "placeholder" setting – pcm/192kHz/24-bit. This is considered a vacant block. The user can now check other settings and apply them to the "vacant" shortblock
- If checked, the corresponding "vacant" block receives the matching set corresponding to place in the table
- The number of blocks you can check is restricted to the number of vacant "short-audio-blocks". To add additional short blocks, do it in the advanced mode.

| Simplified         Advance           General Info         Video-Established Timings         2 Channel         5.1 Channel         7.1 Channel           HDMI Audio         HDMI Spec Features         PCM Audio(Standard):         -         -         -         -         -         -         -         -         -         -         -         -         -         -         -         -         -         -         -         -         -         -         -         -         -         -         -         -         -         -         -         -         -         -         -         -         -         -         -         -         -         -         -         -         -         -         -         -         -         -         -         -         -         -         -         -         -         -         -         -         -         -         -         -         -         -         -         -         -         -         -         -         -         -         -         -         -         -         -         -         -         -         -         -         -         -         -         -                                                                                                    |                                                                       | Inp                                                                                                    | out #2                                            |                                                      |                                                 |  |
|----------------------------------------------------------------------------------------------------|-----------------------------------------------------------------------|----------------------------------------------------------------------------------------------------|---------------------------------------------------|------------------------------------------------------|-------------------------------------------------|--|
| General Info         Video- Established Timings           Video- Standard Timings         2 Channel         5.1 Channel         7.1 Channel           HDMI Audio         HDMI Spec Features         PCM Audio(Standard):                                                                                                    |                                                                       |                                                                                                    |                                                   | [                                                    | Simplified Advanced                             |  |
| Bytes map         Employee         Employee                                                                                                    | General Info<br>Video- Established Timings<br>Video- Standard Timings |                                                                                                    | I                                                 | I                                                    |                                                 |  |
| HDMI Audio         PCM Audio(Standard):         Image: Control intervention         Image: Control intervention         Image: Contrenvention         Image: Control intervention<                                                                                                    | Video-Detailed Timings                                                |                                                                                                    | 2 Channel                                         | 5.1 Channel                                          | 7.1 Channel                                     |  |
| HDMI Spec Features         PCM Audio(Standard):         Image: Control of the standard in the standard in the standar                                                                                                    | HDMI Audio                                                            |                                                                                                    | 2 Granner                                         | 0.1 Ghamer                                           | 7.1 Ghamler                                     |  |
| Bytes map         Image: Control of the set of the set o                                                                                                    | HDMI Spec Features                                                    | PCM Audio(Standard):                                                                                           |                                                   |                                                      |                                                 |  |
| Dolby TrueHD:           00         ##         ##         ##         ##         ##         ##         ##         ##         ##         ##         ##         ##         ##         ##         ##         ##         ##         ##         ##         ##         ##         ##         ##         ##         ##         ##         ##         ##         ##         ##         ##         ##         ##         ##         ##         ##         ##         ##         ##         ##         ##         ##         ##         ##         ##         ##         ##         ##         ##         ##         ##         ##         ##         ##         ##         ##         ##         ##         ##         ##         ##         ##         ##         ##         ##         ##         ##         ##         ##         ##         ##         ##         ##         ##         ##         ##         ##         ##         ##         ##         ##         ##         ##         ##         ##         ##         ##         ##         ##         ##         ##         ##         ##         ##         ##         ##         ##         ##                                                                                                    |                                                                       | DTS-HD Master Audio:                                                                                           |                                                   |                                                      |                                                 |  |
| Bytes map<br>Bytes map<br>Bytes map | Dolby TrueHD:                                                         |                                                                                                    |                                                   |                                                      |                                                 |  |
| Bytes map.<br>00 FF FF FF FF FF FF FF FF FF FF FF FF F                                                                                                    |                                                                       |                                                                                                    |                                                   |                                                      |                                                 |  |
|                                                                                                    | Bytes map                                                             | 9 10 11 12 13 14 15 16 17 18                                                                                   | 3 19 20 21 22 23 2                                | 4 25 26 27 28 29 30                                  | 31 32 33 34 35 36                               |  |
| 00 (0)         00 (0)         00 (0)         00 (0)         00 (0)         00 (0)         00 (0)         00 (0)         00 (0)         00 (0)         00 (0)         00 (0)         00 (0)         00 (0)         00 (0)         00 (0)         00 (0)         00 (0)         00 (0)         00 (0)         00 (0)         00 (0)         00 (0)         00 (0)         00 (0)         00 (0)         00 (0)         00 (0)         00 (0)         00 (0)         00 (0)         00 (0)         00 (0)         00 (0)         00 (0)         00 (0)         00 (0)         00 (0)         00 (0)         00 (0)         00 (0)         00 (0)         00 (0)         00 (0)         00 (0)         00 (0)         00 (0)         00 (0)         00 (0)         00 (0)         00 (0)         00 (0)         00 (0)         00 (0)         00 (0)         00 (0)         00 (0)         00 (0)         00 (0)         00 (0)         00 (0)         00 (0)         00 (0)         00 (0)         00 (0)         00 (0)         00 (0)         00 (0)         00 (0)         00 (0)         00 (0)         00 (0)         00 (0)         00 (0)         00 (0)         00 (0)         00 (0)         00 (0)         00 (0)         00 (0)         00 (0)         00 (0)         00 (0)         00 (0)         00 (0)<                                                                                                    | 00 FF FF FF FF FF FF 00 10<br>37 38 39 40 41 42 43 44 45              | AC 15 F0 4C 4A 45 41 2B 18 01<br>46 47 48 49 50 51 52 53 54 55                                                 | 1 03 80 34 20 78 E                                | E 1E C5 AE 4F 34 B1<br>1 62 63 64 65 66 67           | 26 DE 50 54 A4 4B<br>68 69 70 71 72 73          |  |
|                                                                                                    | 00 81 80 A9 40 D1 00 71 4F<br>74 75 76 77 78 79 80 81 82              | 01 01 01 01 01 01 01 01 01 28 30<br>83 84 85 86 87 88 89 90 91 92                                              | 2 80 A0 70 B0 23 4<br>2 93 94 95 96 97 9          | 0 30 20 36 00 06 44<br>8 99 100 101 102 103 104      | 21 00 00 1A 00 00<br>105 106 107 108 109 110    |  |
|                                                                                                    | 111 112 113 114 115 118 117 118 116<br>ED 00 38 4C 1E 51 11 00 04     | 41 52 41 45 4A 4C 0A 00 00 00<br>120 121 122 123 124 125 128 127 128 12<br>20 20 20 20 20 20 20 20 01 01 02 03 | 9 130 131 132 133 134 13<br>13 13 00 23 02 00 0   | 5 136 137 138 139 140 141<br>0 64 03 0C 00 10 00     | 142 143 144 145 146 147<br>40 00 20 80 00 00    |  |
|                                                                                                    | 148 149 150 151 152 153 154 155 156<br>00 00 00 00 00 00 00 00 00 00  | 157 158 159 160 161 162 163 164 165 16<br>00 00 00 00 00 00 00 00 00 00 00 00                                  | 6 167 168 169 170 171 17<br>0 00 00 00 00 00 00 0 | 12 173 174 175 176 177 178<br>0 00 00 00 00 00 00 00 | 179 180 181 182 183 184<br>00 00 00 00 00 00 00 |  |
|                                                                                                    | 185 186 187 188 189 190 191 192 193<br>00 00 00 00 00 00 00 00 00 00  | 194 195 196 197 198 199 200 201 202 20<br>00 00 00 00 00 00 00 00 00 00 00                                     | 3 204 205 206 207 208 20<br>0 00 00 00 00 00 0    | 09 210 211 212 213 214 215<br>0 00 00 00 00 00 00 00 | 216 217 218 219 220 221<br>00 00 00 00 00 00 00 |  |
| ······································                                                                                                    | 222 223 224 225 228 227 228 229 23<br>00 00 00 00 00 00 00 00 00 00   | 231 232 233 234 235 236 237 238 239 24<br>00 00 00 00 00 00 00 00 00 00 00                                     | 0 241 242 243 244 245 24<br>0 00 00 00 00 00 00 0 | 18 247 248 249 250 251 252<br>0 00 00 00 00 00 00 00 | 253 254 255<br>00 00 5A                         |  |

### 5.2.5 Simplified – HDMI-Spec-Features

*HDMI-Spec-Features* screen are shown if a CEA extension block exists and one of its descriptors is a *Vendor-Specific* CEA block.

- If bytes representing the options exist in the Vendor-Spec CEA block, checkboxes are enabled
- If 3D is checked, 3D is shown in advanced
- Deep Color Enable means DC 48/36/30

|                                                                                                    | Input #2                                                                                                    |  |  |  |  |  |
|----------------------------------------------------------------------------------------------------|----------------------------------------------------------------------------------------------------|--|--|--|--|--|
|                                                                                                    | Simplified Advanced                                                                                                    |  |  |  |  |  |
| General Info<br>Video- Established Timings<br>Video-Standard Timings<br>Video-Detailed Timings<br>HDMI Audio<br>HDMI Spec Features                                                                                                    | I Sudinced   Fundanced  <br>I Sudinced  <br>I Sudinced  <br>I Sud |  |  |  |  |  |
| - Bytes map                                                                                                    |                                                                                                    |  |  |  |  |  |
| $ \begin{array}{ c c c c c c c c c c c c c c c c c c c$                                                                                                    |                                                                                                    |  |  |  |  |  |
| 00         00         00         00         00         00         00         00         00         00         00         00         00         00         00         00         00         00         00         00         00         00         00         00         00         00         00         00         00         00         00         00         00         00         00         00         00         00         00         00         00         00         00         00         00         00         00         00         00         00         00         00         00         00         00         00         00         00         00         00         00         00         00         00         00         00         00         00         00         00         00         00         00         00         00         00         00         00         00         00         00         00         00         00         00         00         00         00         00         00         00         00         00         00         00         00         00         00         00         00         00         00< | 00       00       00       00       00       00       00       00       00       00       00       00       00       00       00       00       00       00       00       00       00       00       00       00       00       00       00       00       00       00       00       00       00       00       00       00       00       00       00       00       00       00       00       00       00       00       00       00       00       00       00       00       00       00       00       00       00       00       00       00       00       00       00       00       00       00       00       00       00       00       00       00       00       00       00       00       00       00       00       00       00       00       00       00       00       00       00       00       00       00       00       00       00       00       00       00       00       00       00       00       00       00       00       00       00       00       00       00       00       00       00       00 <td< td=""></td<>                                                                                                    |  |  |  |  |  |

### 5.3 Using the Advanced Tab

The following sections describe several workflow aid features found in the advanced mode.

### 5.3.1 Advanced - Established Timings

Advanced mode does not aggregate the established timing lists as in simple mode, so to remove compatibility from a certain resolution you must uncheck it manually from all lists (in case the standard timing list also exists in the descriptors).

| * SAVE DISCARD                                                                                                    | Input #2                                                                                                    |                                                                                                    |                                                                                                    |
|----------------------------------------------------------------------------------------------------|----------------------------------------------------------------------------------------------------|----------------------------------------------------------------------------------------------------|----------------------------------------------------------------------------------------------------|
|                                                                                                    |                                                                                                    | Simplified                                                                                                    | Advanced                                                                                                    |
| General Info         Display         Color         Established Timings         Descriptor #1         Descriptor #3         Descriptor #4         "Extension Info         Zalario         "Wendor Specific                                                                                                    | Established Timing I<br>T20-406 @ 710 Hz<br>720-406 @ 80 Hz<br>740-480 @ 72 Hz<br>540-480 @ 72 Hz<br>800-600 @ 57 Hz<br>800-600 @ 72 Hz<br>800-600 @ 72 Hz<br>1022-788 @ 72 Hz<br>1022-788 @ 72 Hz<br>1022-788 @ 72 Hz<br>1022-788 @ 72 Hz<br>1022-788 @ 77 Hz<br>1022-788 @ 77 Hz<br>1022-788 @ 75 Hz<br>1022-780 @ 75 Hz<br>1022-780 @ 75 Hz<br>1020-780 @ 75 Hz<br>1020-780 @ 75 | Ummpha.                                                                                                    |                                                                                                    |
| Aad                                                                                                    |                                                                                                    |                                                                                                    |                                                                                                    |
| By(les map           00         FF         FF |                                                                                                    | 35         54         35         54           50         54         A5         46           00         00         00         FF           FD         00         38         40           00         00         00         00         00           00         00         00         00         00           00         00         00         00         00 | 37 38<br>00 81<br>78 17<br>16 17<br>16 51<br>16 51<br>00 00<br>00 00<br>100 100<br>100 00<br>00 00<br>00 00 |
| 00 00 00 00 00 00 00                                                                                                    | A 2 2 2 2 2 2 2 2 2 2 2 2 2 2 2 2 2 2 2                                                                                                    |                                                                                                    |                                                                                                    |

### 5.3.2 Advanced – Editing Descriptors

Some descriptors can be set to one of several types. We suggest in most cases that the user not change the descriptor type.

If you do change a descriptor type, it is important to note that the content of the descriptor does not change, only the way the source treats this data block changes. Therefore, when changing a descriptor type, make sure to check that the data after the change still has a meaningful interpretation under the new descriptor.

Also, several types of descriptors contain compulsory byte values. They must contain a certain value to maintain correct block structure. As a workflow aid, all the compulsory bits for the specified descriptor type are displayed in the Compulsory Byte Value area. The application informs you if their value is valid or not and if needed, their value can be changed to the recommended ones by clicking Fix on the window frame.

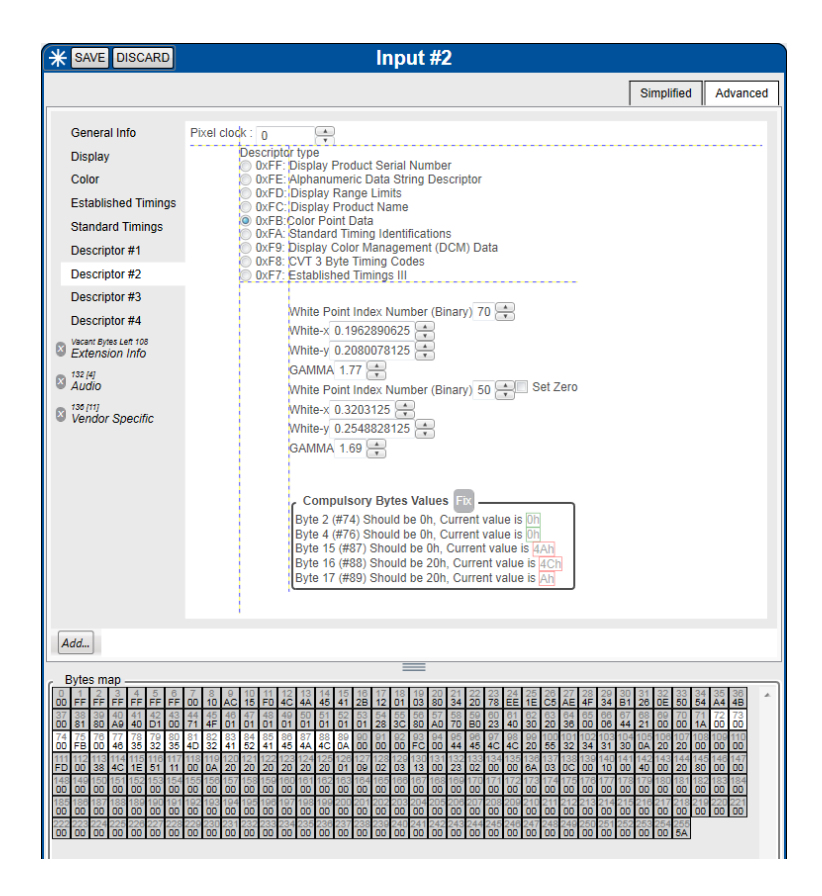

### 5.4 Using CEA Extensions

CEA extensions are used for specifying additional parameters or information on other interfaces.

### 5.4.1 Adding a CEA Extension in the Advanced Mode

### To add a CEA extension:

- 1. Click the ADD button at the bottom left of the desktop panel.
- 2. Select CEA Ext.

An Extension Info tab opens and 128 bytes are added to the byte map.

#### To specify the CEA extension block type:

1. After opening a CEA extension, click the ADD button.

#### 2. Select CEA Ext Block.

The Ext Block drop down box opens:

| A         | bb        |           |           |           |           |           |           |           |          | _                                |
|-----------|-----------|-----------|-----------|-----------|-----------|-----------|-----------|-----------|----------|----------------------------------|
|           |           | CE        | A E       | ĸt        |           |           |           |           |          |                                  |
| 1         |           | CE        | A E       | kt B      | loc       | k         |           |           | •        | Video                            |
| 33        | 34        | 35        | 36        | 37        | 38        | 39        | 40        | 41        | 4:       | Audio                            |
| 66<br>C4  | 67<br>8E  | 68<br>21  | 69<br>00  | 70        | 71<br>1E  | 72        | 73<br>3A  | 74<br>80  | 75       | Speaker Allocation               |
| 99<br>6C  | 100<br>65 | 101<br>1F | 102<br>20 | 103<br>20 | 104<br>3F | 105<br>20 | 108<br>20 | 107<br>3F | 10       | Vendor Specific                  |
| 132<br>00 | 133<br>00 | 134<br>00 | 135<br>00 | 136<br>00 | 137<br>00 | 138<br>00 | 139<br>00 | 140<br>00 | 14<br>00 | Descriptor 5                     |
| 185       | 186       | 187       | 180       | 180       | 470       | 474       | 170       | 470       | 17       | 47547947747047040040340940340540 |

3. Click the type of extension block you want to add.

A descriptor tab is added for each extension and the appropriate number of bytes are reserved for configuration.

**Note**: Though it is theoretically possible to configure 256 CEA extension blocks, only one is allowed in the **EDID Designer**.

### 5.4.2 Extension – Audio

#### To configure the Audio Format code:

• Click the dropdown box and select the desired code. The bitrate information automatically matches the selected code.

| * SAVE DISCARD                                                                                                    |                                                                                                    | Input #2_0                                                     |     |                   |
|----------------------------------------------------------------------------------------------------|----------------------------------------------------------------------------------------------------|----------------------------------------------------------------|-----|-------------------|
|                                                                                                    |                                                                                                    |                                                                | Sir | mplified Advanced |
| General Info<br>Display<br>Color<br>Established Timings<br>Standard Timings<br>Descriptor #1<br>Descriptor #3<br>Descriptor #3<br>Descriptor #3<br>Cetension Info<br>Extension Info | Audo Format Code (1-15)<br>Max Number of channels - 1<br>1924/st - 1<br>1976 4 Maz<br>96 Mrz<br>48 2 Mrz<br>48 4 Mrz<br>32 Mrz | PCM<br>AC-3<br>MPEG-1<br>MPEG2<br>AACLC<br>DTS<br>ATRAC<br>DSD |     | Remove            |

#### To configure the number of channels:

• Click the dropdown box and select the number of channels.

| * SAVE DISCARD                                                                                                    | input #2_0                                                                                                    |                     |
|----------------------------------------------------------------------------------------------------|----------------------------------------------------------------------------------------------------|---------------------|
|                                                                                                    |                                                                                                    | Simplified Advanced |
| General Info<br>Display<br>Color<br>Established Timings<br>Standard Timings<br>Descriptor #1<br>Descriptor #2<br>Descriptor #3 | Audio Format Code (1-15)<br>Max Number of channels - 1<br>2 channels<br>9 bit Hz<br>9 bit Hz<br>9 bit Hz<br>4 bit Hz<br>3 channels<br>9 channels<br>9 channe | Remove              |
| Descriptor #4 Uscan: Bytes Left 117 Extension Info Descriptor #4 Audio                                                         | 8 channels                                                                                                    |                     |

#### To add another audio descriptor:

1. Click the AddShortAudioDescriptor button.

Another configurable audio descriptor opens. (Only one additional descriptor is allowed.)

2. Configure it as described in the previous two steps.

#### To delete an audio descriptor:

Click the X button.
 The descriptor is removed.

### 5.4.3 Extension – Video

This allows you to specify all custom or non-standard resolutions and indicate whether the resolution is native.

| * SAVE DISCARD                                                                                                    | Input #2_0                                                                                                    |                     |
|----------------------------------------------------------------------------------------------------|----------------------------------------------------------------------------------------------------|---------------------|
|                                                                                                    |                                                                                                    | Simplified Advanced |
| General Info<br>Display<br>Color<br>Established Timings<br>Standard Timings<br>Descriptor #2<br>Descriptor #2<br>Descriptor #3<br>Descriptor #4<br>© Extension Info<br>© xtension Info<br>© xtension Info<br>© 109 cm | Native           Video Identification Code           DMT0659 43 640x480p @ 59.94/60Hz           480p 43 720x480p @ 59.94/60Hz           480p 116.9 720x480p @ 59.94/60Hz           720p 16.9 1280x720p @ 59.94/60Hz           10801 16.9 1720x1480p @ 59.94/60Hz           480p 14.3 720(1440)x480p @ 59.94/60Hz           480h 16.9 720(1440)x480p @ 59.94/60Hz           240p 4.3 720(1440)x480p @ 59.94/60Hz           240p 4.3 720(1440)x240p @ 59.94/60Hz           240p 14.16.9 720(1440)x240p @ 59.94/60Hz           240p 14.16.9 720(1440)x240p @ 59.94/60Hz           240p 14.16.9 720(1440)x240p @ 59.94/60Hz           240p 14.16.9 720(1440)x240p @ 59.94/60Hz           240p 14.16.9 720(1440)x240p @ 59.94/60Hz           240p 14.16.9 720(1440)x240p @ 59.94/60Hz | Remove              |

To specify the video identification code:

- Click the video identification code dropdown box and select the desired resolution. (To remove, click the **Remove** button.)
- Native resolution defines ONE additional native video resolution in addition to the one specified in the Detailed timing of the first block. Although the software does not prevent this, we recommend setting only one video resolution as a Native one. If you do so, change the value of "total number of native DTD" field to 1.

### 5.4.4 Extension – Vendor Specific

This allows you to specify the vendor specific CEC address.

• Click the up and down arrows to increment or decrement the value shown.

|                                                                                                    | Input #2_0                                                                                                    |            |                                                                                                    |
|----------------------------------------------------------------------------------------------------|----------------------------------------------------------------------------------------------------|------------|----------------------------------------------------------------------------------------------------|
|                                                                                                    |                                                                                                    | Simplified | Advanced                                                                                                    |
| General Info<br>Display<br>Color<br>Established Timings<br>Standard Timings<br>Descriptor #1<br>Descriptor #2<br>Descriptor #3<br>Descriptor #4<br>Secriptor #4<br>Extension Info<br>3 132 (4)<br>132 (4)<br>132 (4)<br>132 (4)<br>132 (4)<br>132 (4)<br>132 (4)<br>132 (4)<br>133 (4)<br>133 (4) | CEC Physical Address : A: 1  B: 0  CEC Physical Address : A: 1  B: 0  CEC Physical Address : A: 1  CEC Physical Address : A: 1   CEC Physical Address : A: 1   CEC Physical Address : A: 1   CEC Physical Address : A: 1   CEC Physical Address : A: 1   CEC Physical Address : A: 1 | Cinpinica  | , and a second second |
| Vendor Specific                                                                                                    |                                                                                                    |            |                                                                                                    |

### 5.4.5 Extension – Speaker Allocation

This allows you to specify the speaker configuration according to front, rear, left, right, center, woofer and high.

|                                                                                                    | Input #2_0                                                                                   |
|----------------------------------------------------------------------------------------------------|----------------------------------------------------------------------------------------------|
|                                                                                                    | Simplified Advanced                                                                          |
| General Info<br>Display<br>Color<br>Established Timings<br>Standard Timings<br>Descriptor #1<br>Descriptor #2<br>Descriptor #3<br>Descriptor #4<br>© Estension Info<br>\$ 135 (2)<br>Video<br>\$ 136 (2)<br>Video<br>\$ 136 (2)<br>Video<br>\$ 136 (2)<br>Video<br>\$ 136 (2)<br>Video<br>\$ 26 (2)<br>Video<br>\$ 26 (2)<br>Video<br>\$ 26 (2)<br>Video<br>\$ 26 (2)<br>Video<br>\$ 26 (2)<br>Video | ✓ FL/FR<br>UFE<br>✓ FC<br>RURR<br>RC<br>RLC/RRC<br>FLC/FRC<br>RLC/RRC<br>FL/FRH<br>TC<br>FCH |

### 5.4.6 Extension – Additional Descriptors

These descriptors allow you to include additional video specifications.

|                                                                                                    | Input #2_0           |            |          |
|----------------------------------------------------------------------------------------------------|----------------------|------------|----------|
|                                                                                                    |                      | Simplified | Advanced |
| General Info<br>Display<br>Color<br>Established Timings<br>Standard Timings<br>Descriptor #1<br>Descriptor #2<br>Descriptor #3<br>Descriptor #4<br>Water 8 parts # 8<br>2020<br>2020<br>2020<br>2020<br>2020<br>2020<br>2020<br>20 | Pixel clock : 148500 |            |          |